# <mark>คู่มือการใช้งาน Personnel</mark> เมนูบันทึกพ้นสภาพความเป็นพนักงาน

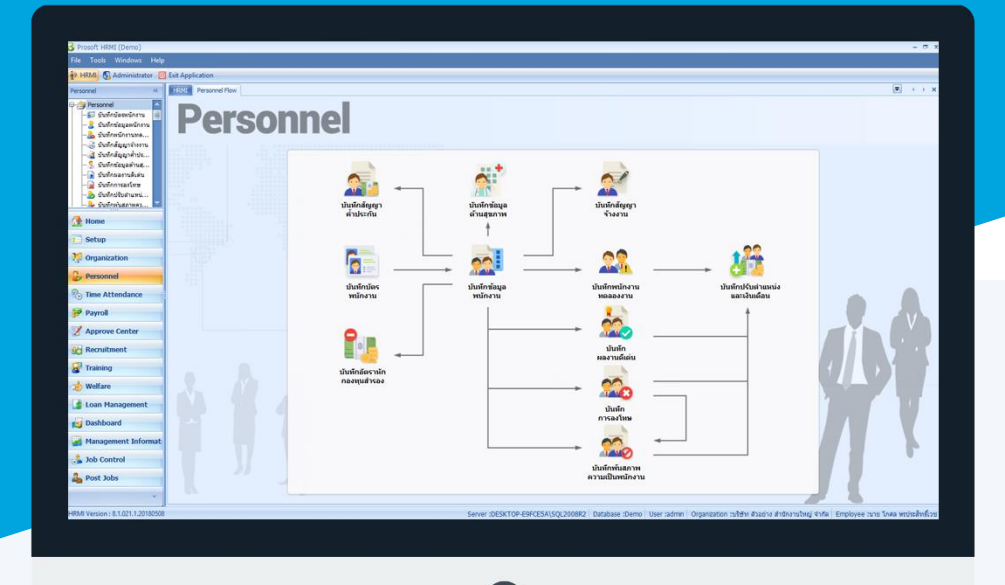

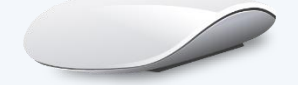

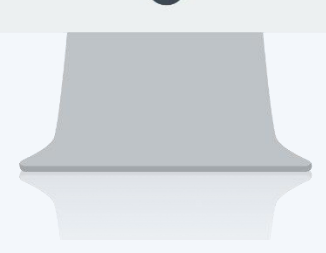

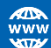

## สารบัญ

Personnel

## เมนูบันทึกพ้นสภาพความเป็นพนักงาน

การคำนวณค่าจ้าง

1 3

## เมนูบันทึกพ้นสภาพความเป็นพนักงาน

ใช้สำหรับบันทึกพ้นสภาพความเป็นพนักงานทั้งการลาออก, เลิกจ้าง, ไล่ออก, ตาย หรือเกษียณอายุงานของพนักงานใน องค์กร

ผู้ใช้สามารถเข้าถึงหน้าจอได้โดยเลือก "Personnel" > "บันทึกพ้นสภาพความเป็นพนักงาน" จากนั้นจะปรากฏหน้าจอพ้น สภาพความเป็นพนักงานดังรูป

#### บันทึกพ้นสภาพความเป็นพนักงาน : List

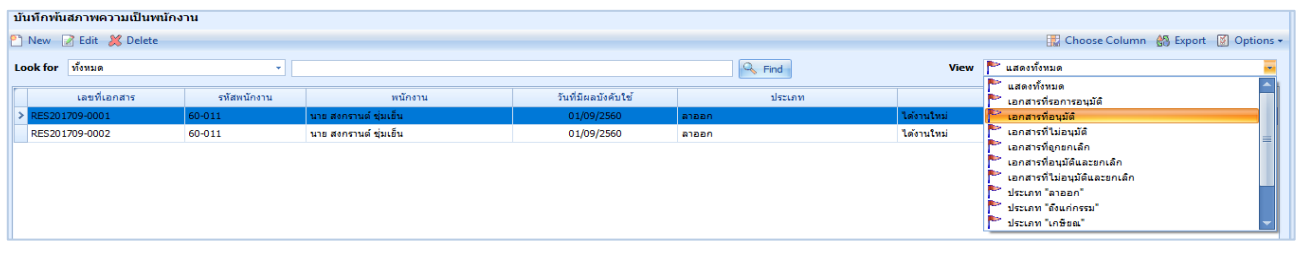

สำหรับปุ่มต่าง ๆ ของหน้า List จะมีฟังก์ชั่นการใช้งานดังนี้

- 🗈 🔤 : ใช้สำหรับ "สร้างรายการใหม่" โดย Click 🗈 🔤 จากนั้นจะปรากฏหน้าจอสำหรับกรอกรายละเอียดข้อมูล
- Edit : ใช้สำหรับ "แก้ไขรายการ" โดยเลือกรายการที่ต้องการแก้ไขแล้ว Click Zedit หรือทำการ Double Click ที่รายการนั้นๆ
- 📕 Delete : ใช้สำหรับ "ลบรายการ" โดยเลือกรายการที่ต้องการลบแล้ว Click 🏼 Delete
- 🚾 🏲 แสดงทั้งหมด 🛛 : ใช้สำหรับ "กรองรายการต่าง ๆ" เช่น แสดงทั้งหมด, Active (ใช้งาน), Inactive (ไม่ใช้งาน)
- 🔛 Choose Column : ใช้สำหรับ "เลือก Column ที่ต้องการแสดงในตาราง"
- 😫 Export 🤄 : ใช้สำหรับ "Export ข้อมูล" ให้อยู่ในรูปแบบ Excel
- 🕑 Options 🗸 : ใช้สำหรับจัดการการแสดงผลหรือการกรองข้อมูลในตาราง รวมไปถึงการเพิ่ม View ตามที่ผู้ใช้

ต้องการ ซึ่งมีรายละเอียดดังนี้

| <b>เ</b> จัด |
|--------------|
|              |
|              |
| ักของ        |
|              |
| õ            |

🚯 View By Management : ใช้สำหรับจัดการการแสดงข้อมูลรายการ โดยผู้ใช้สามารถเพิ่ม View ได้เอง

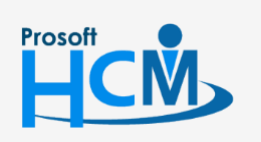

♀ 2571/1 ซอฟท์แวร์รีสอร์ท ถนนรามคำแหง แขวงหัวหมาก เขตบางกะปี กรุงเทพฯ 10240

02-402-6560, 081-359-7687

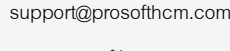

Q

#### บันทึกพ้นสภาพความเป็นพนักงาน : Tab General

สำหรับปุ่มต่าง ๆ หน้ารายละเอียดหน้าจอ จะมีฟังก์ชั่นการใช้งานดังนี้

| 🞦 New          | : | ใช้สำหรับ "สร้างรายการใหม่" โดย Click 🗈 🔤 จากนั้นจะปรากฏหน้าจอสำหรับกรอก           |
|----------------|---|------------------------------------------------------------------------------------|
|                |   | รายละเอียดข้อมูล                                                                   |
| 🛃 Save         | : | ใช้สำหรับ "บันทึก" ข้อมูลที่กรอก ซึ่งจะยังแสดงข้อมูลที่กรอกภายหลังจากกดปุ่ม 🗟 save |
| 🛃 Save and New | : | ใช้สำหรับ "บันทึก" พร้อมทั้ง "สร้างรายการใหม่" โดยไม่ต้อง Click 🎦 🔤 ใหม่อีกครั้ง   |
| Save and Close | : | ใช้สำหรับ "บันทึก" พร้อมทั้ง "ปิดหน้าจอ"                                           |
| 💞 Save as      | : | ใช้สำหรับ "คัดลอกรายการ" โดยรายละเอียดจะเหมือนรายการต้นฉบับทุกอย่าง (มีเฉพาะบา     |
|                |   | หน้าจอเท่านั้น)                                                                    |
| Drint 🏠        | : | ใช้สำหรับ "พิมพ์รายงานหรือฟอร์ม" เพิ่มเติม (มีเฉพาะบางหน้าจอ)                      |
| O Close        | : | ใช้สำหรับ "ปิดหน้าจอ" เมื่อต้องการปิดการใช้งาน                                     |

ระบบจะแสดงหน้าจอรายละเอียดของข้อมูลพ้นสภาพความเป็นพนักงาน ผู้ใช้ต้องกรอกข้อมูลในหัวข้อที่เป็น <mark>สีแดง</mark> ให้ ครบถ้วน ดังนี้

| 😵 บันทึกพันสภาพความเป็นพนักงาน : New 🦳 – 🗖 🗙                                                                                                    |                                                                                                    |                                                                                                    |   |  |
|----------------------------------------------------------------------------------------------------|----------------------------------------------------------------------------------------------------|----------------------------------------------------------------------------------------------------|---|--|
| 睯 New 🛛 🛃 Save 🛃 Save                                                                                                    | and New 📑 Save and                                                                                                    | nd Close 🐌 Print 🧿 Close                                                                                                    | ( |  |
| บันทึกพันสภาพความเป็นพนักงาน                                                                                                    |                                                                                                    |                                                                                                    |   |  |
| Details  Control  Details  Control  Details  Control  Details  Control  Details  Control  Details  Control  Control  Contro  Control  Control  Control  Control  Control  Control  Con | General การคำนวณ<br>เลขที่เอกสาร<br>วันที่มีผลบังดับใช้<br>วันที่ทำงานวันสุดท้าย<br>ประเภทการพันสภาพ<br>อ้างอิงเลขที่เอกสาร<br>เทตุผล | เค้าร้าง การอนุมัติ การอกเล็ก Administrator Note Attachment          RES201710-0001       ····         05/10/2560       □         01/10/2560       □         30/09/2560       □         ลาออก       •         เกษียอแแต่ยังทำงาน         ได้งานใหม่       • |   |  |
|                                                                                                    | รายละเอียด<br>พนักงาน<br>หน่วยงาน<br>สำแหน่ง                                                                                          | ได้งานไหม่<br>60-015 ···· นาย สิงหา พายัพ<br>แผนกประกอบขึ้นส่วนเกียร์<br>เจ้าหน้าที่ประกอบเกียร์<br>♥ คินบัตรขังคราง หมายเลขบัตร H60-015<br>■ คินบัตรขังคราง หมายเลขบัตรชังคราง                                                                             |   |  |
| Task Result                                                                                                    |                                                                                                    |                                                                                                    |   |  |

| เลขที่เอกสาร        | :  | แสดงเลขที่เอกสารโดยระบบจะ Running Number มาให้อัตโนมัติ       |
|---------------------|----|---------------------------------------------------------------|
| เอกสารด่วน          | :  | เลือก 🗹 เมื่อต้องการกำหนดให้เป็นเอกสารที่ต้องอนุมัติเร่งด่วน  |
| วันที่เอกสาร        | :  | ระบบแสดงวันที่เอกสารเป็นวันที่ปัจจุบันให้สามารถแก้ไขได้       |
| วันที่มีผลบังคับใช้ | Ś  | : ระบบแสดงวันที่เอกสารเป็นวันที่ปัจจุบันให้สามารถแก้ไขได้     |
| วันที่ทำงานวันสุด   | ท้ | ้าย : ระบบแสดงวันที่เอกสารเป็นวันที่ปัจจุบันให้สามารถแก้ไขได้ |

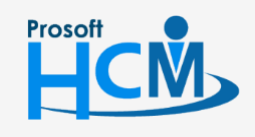

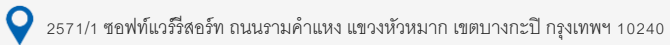

♀ 287 หมู่ 5 ต.สันทรายน้อย อ.สันทราย จ.เชียงใหม่ 50210

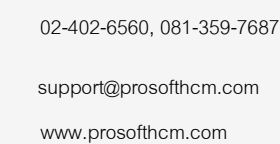

 $\succ$ 

ประเภทการพ้นสภาพ

| <b>-</b> ลาออก                                                                                 |   |
|------------------------------------------------------------------------------------------------|---|
| - เกษียณ                                                                                       |   |
| - เลิกจ้าง                                                                                     |   |
| <ul> <li>ถูกให้ออกหรือไล่ออก</li> </ul>                                                        |   |
| - ถึงแก่กรรม                                                                                   |   |
| <ul> <li>สิ้นสุดระยะเวลาจ้างงาน</li> </ul>                                                     |   |
| เกษียณแต่ยังทำงาน 🥂 เลือก 🗹 เมื่อต้องการกำหนดให้พนักงานที่เกษียณ ยังสามารถทำงานได้             |   |
| อ้างอิงเลขที่เอกสาร : แสดงเลขที่เอกสารให้อัตโนมัติกรณีการพ้นสภาพนี้มาจากการบันทึกบทลงโทง       | e |
| เหตุผล 🥂 🛛 : เลือกเหตุผลโดยการ Click 🖃 หรือสามารถ Click ⊡ เพื่อเพิ่มเหตุผล                     |   |
| รายละเอียด : ระบุรายละเอียดเพิ่มเติม (ถ้ามี)                                                   |   |
| รหัสพนักงาน : เลือกพนักงานที่ต้องการบันทึกพ้นสภาพ                                              |   |
| หน่วยงาน : แสดงหน่วยงานของพนักงานตามการเลือกรหัสพนักงาน                                        |   |
| ตำแหน่ง : แสดงตำแหน่งงานของพนักงานตามการเลือกรหัสพนักงาน                                       |   |
| คืนบัตรจริง 🤄 : เลือก 🗹 เมื่อต้องการคืนบัตรจริงที่ผูกกับพนักงาน พร้อมแสดงเลขที่บัตรจริง        |   |
| คืนบัตรชั่วคราว : เลือก 🗹 เมื่อต้องการคืนบัตรชั่วคราวที่ผูกพนักงาน พร้อมแสดงเลขที่บัตรชั่วคราว |   |

: เลือกประเภทการพ้นสภาพ มีให้เลือก

### บันทึกพ้นสภาพความเป็นพนักงาน : Tab การคำนวณค่าจ้าง

| 😵 บันทึกพันสภาพความเป็นพนักงาน : New 🧁                                                                                                    |                     |  |  |  |
|----------------------------------------------------------------------------------------------------|---------------------|--|--|--|
|                                                                                                    | (                   |  |  |  |
|                                                                                                    |                     |  |  |  |
| General         การศำนวณดำจ้าง         การอนุมัต์         การอกเล็ก         Administrator         Note         Attachment           การศำนวณตำจ้าง         Image: State State S |                     |  |  |  |
| คำนวณงวดสดท้าย คำนวณ                                                                                                    |                     |  |  |  |
| นที่เหลือ 🗢 🗹                                                                                                    |                     |  |  |  |
|                                                                                                    | >                   |  |  |  |
|                                                                                                    | tor Note Attachment |  |  |  |

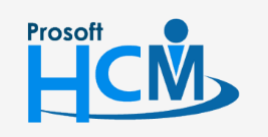

2571/1 ซอฟท์แวร์รีสอร์ท ถนนรามคำแหง แขวงหัวหมาก เขตบางกะปี กรุงเทพฯ 10240
 287 หมู่ 5 ต.สันทรายน้อย อ.สันทราย จ.เซียงใหม่ 50210

02-402-6560, 081-359-7687

 $\times$ 

support@prosofthcm.com

www.prosofthcm.com

| การคำนวณค่าจ้าง                |                                                                                                    |
|--------------------------------|----------------------------------------------------------------------------------------------------|
| คำนวณค่าจ้างงวดสุดท้าย         | : เลือก 🗹 เมื่อต้องการคำนวณค่าจ้างงวดสุดท้ายให้พนักงาน                                                                                    |
| คำนวณเงินเดือน                 | : เลือก 🗹 เมื่อต้องการคำนวณเงินเดือนให้พนักงานโดยจะมีให้เลือก 2 แบบ                                                                       |
|                                | <ul> <li>ตามฐานเงินเดือน คือพนักงานได้เงินเดือนตามฐานเงินเดือน</li> </ul>                                                                 |
|                                | <ul> <li>ตามจำนวนวันที่ทำงาน คือ จ่ายเงินเดือนตามจำนวนวันที่ทำงาน</li> </ul>                                                              |
| คำนวณรายได้ – รายหักไม่ประจ    | จำงวดสุดท้าย : เลือก 🗹 เมื่อต้องการคำนวณรายได้ – รายหัก<br>ไม่ประจำงวดสุดท้าย                                                             |
| คำนวณรายได้ – รายหักประจำง     | งวดสุดท้าย : เลือก 🗹 เมื่อต้องการคำนวณรายได้ – รายหักประจำงวด<br>สุดท้าย                                                                  |
| คำนวณรายได้ไม่ประจำคงเหลือ     | สิ้นสุด ณ วันที่ : เลือก 🗹 เมื่อต้องการคำนวณรายได้ไม่ประจำคงเหลือ และระบุ<br>วันที่สิ้นสุด (กรณีพนักงานมีรายได้คงเหลือค้างจ่ายในงวดถัดไป) |
| รายได้ – รายหักประจำงวดสุดท้าย |                                                                                                    |
| ชื่อรายได้ – รายหัก            | : แสดงชื่อรายได้ – รายหักประจำของพนักงาน                                                                                                  |
| จำนวนเงิน                      | : แสดงจำนวนเงินของรายได้ – รายหักนั้น ๆ                                                                                                   |
| คำนวณงวดสุดท้าย                | : เลือกวิธีการคำนวณงวดสุดท้าย สามารถเลือกได้ 2 วิธีคือ                                                                                    |
|                                | <ul> <li>ตามฐานรายได้-รายหัก คือพนักงานได้เงินเดือนตามฐานเต็มจำนวน</li> </ul>                                                             |
|                                | <ul> <li>ตามจำนวนเศษวันที่เหลือ คือ จ่ายเงินเดือนตามจำนวนวันที่ทำงาน</li> </ul>                                                           |
| คำนวณ                          | : เลือก 🗹 เมื่อต้องการคำนวณรายได้ – รายหักประจำนั้น ๆ                                                                                     |

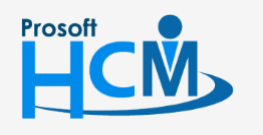

2571/1 ซอฟท์แวร์รีสอร์ท ถนนรามคำแหง แขวงหัวหมาก เขตบางกะปิ กรุงเทพฯ 10240

02-402-6560, 081-359-7687

♀ 287 หมู่ 5 ต.สันทรายน้อย อ.สันทราย จ.เชียงใหม่ 50210

support@prosofthcm.com www.prosofthcm.com